# Mettre en place / actualiser les emprunteurs en début d'année dans PMB

Il s'agit ici de décrire les procédures d'import initial et de mise à jour des emprunteurs à chaque début d'année. Les différences par rapport aux fiches techniques 3.1 et 3.1bis du site <u>Citédoc</u> étant relativement importantes suite aux modifications apportées sur le fichier d'import PHP.

### Prérequis pour l'import :

- Avoir installé **PMB**<sup>1</sup>, c'est mieux.
- Avoir installé la dernière base Bretagne<sup>2</sup> en date.
- Idéalement, avoir importé le dossier complet des actions, états et procédures à télécharger sur le site Citédoc<sup>3</sup>(que les contributeurs de cet indispensable site soient remerciés jusqu'à la douzième génération !).
- Avoir téléchargé le nouveau <u>fichier d'import php</u> fourni ici même<sup>4</sup>.
- Avoir téléchargé le petit <u>utilitaire de préparation des listes</u><sup>5</sup> également disponible ici.

#### Procédures supplémentaires pour la mise à jour des emprunteurs :

 Cinq procédures supplémentaires<sup>678910</sup> fournies pour la gestion des paniers/groupes des emprunteurs.

### Préparation de PMB.

En premier lieu, vous devez décompresser le fichier *import\_laurens.inc.php* et le transférer dans le sousdossier */admin/empr* de votre installation de *PMB*.

Il convient ensuite de le déclarer comme fichier d'import d'emprunteurs à utiliser. Pour cela, rendez-vous dans l'onglet Administration > Outils > Paramètres > Paramètres généraux. Renseignez le sous-type import\_modele\_lecteur avec la valeur import\_laurens.inc.php et validez (cf capture suivante).

| lettoyage de base | Vérification des liens | M. à J. base | Description des tables | Maintenance MySQL                        | Paramètres |
|-------------------|------------------------|--------------|------------------------|------------------------------------------|------------|
|                   |                        |              |                        |                                          |            |
| Modifier un para  | ımètre                 |              |                        |                                          |            |
|                   | Type pmb               |              |                        |                                          |            |
| 9                 | Sous-type import_mode  | ele_lecteur  |                        |                                          |            |
|                   | Valeur                 |              |                        |                                          |            |
| import_la         | rens.inc.php           |              |                        |                                          |            |
|                   |                        |              |                        |                                          |            |
|                   |                        |              |                        |                                          |            |
|                   |                        |              |                        |                                          |            |
|                   |                        |              |                        |                                          |            |
|                   |                        |              |                        |                                          |            |
|                   |                        |              |                        |                                          |            |
|                   |                        |              |                        |                                          |            |
|                   |                        |              |                        |                                          |            |
| E                 | xplication             |              |                        |                                          |            |
| Modèle d'i        | mport des lecteurs     |              |                        |                                          |            |
| lecteur et        | en option la poss      | iblilité d'i | ntégrer un n°d'empru   | n automatique du n<br>nteur. un login. u | n mot de   |
|                   | chaque lecteur (c      | f. citedoc.n | et)                    |                                          |            |
| passe pour        |                        |              |                        |                                          |            |
| passe pour        |                        |              |                        |                                          |            |
| passe pour        |                        |              |                        |                                          |            |
| passe pour        |                        |              |                        |                                          |            |
| passe pour        |                        |              |                        |                                          |            |
| passe pour        |                        |              |                        |                                          |            |

Dans Administration > Lecteurs, vérifiez qu'existent bien les deux catégories Elève et Professeur et le code statistique Membre de l'établissement. Si ce n'est pas le cas c'est qu'il y a eu un souci lors de l'import de la base *Bretagne*. Vous pouvez les créer manuellement en commençant par la catégorie Professeur puis Elève et enfin le code statistique.

Dans Administration > Outils > Paramètres > Emprunteurs, modifiez le sous-type show\_caddie à 1 pour permettre la gestion des paniers de lecteurs. Si vous disposez d'une installation déjà fonctionnelle, il se peut que cela soit déjà fait.

| relance_adhesion | 0 | Les relances d'adhésion sont envoyées : 0 : exclusivement par lettre 1 :<br>mail, à défaut par lettre                                                |
|------------------|---|----------------------------------------------------------------------------------------------------|
| show_caddie      | 1 | Afficher le module de paniers de lecteurs: D: Non 1: Oui                                                                                             |
| show_rows        |   | Colonnes affichées en liste de lecteurs, saisir les colonnes séparées par<br>des virgules. Les colonnes disponibles pour l'affichage de la liste des |

Dans Administration > Lecteurs > Statut, ajoutez un statut d'emprunteur nommé *Inactif*<sup>11</sup> pour lequel n'est autorisé que l'historique des prêts (si vous avez activé cette fonctionnalité de *PMB*).

| Catégories | Statut | Code  | es statistiques | Import lecte | urs | Personnalisables |             |              |      |     |     |
|------------|--------|-------|-----------------|--------------|-----|------------------|-------------|--------------|------|-----|-----|
| Libellé    | Prêt   | Hist. | Réservation     | OPAC         | DS  | DSI privée       | Suggestions | Prolongation | Avis | Tag | MdP |
| Actif      | Х      | х     | Х               | X            | Х   | X                | Х           | X            | Х    | Х   | Х   |
| Inactif    |        | Х     |                 |              |     |                  |             |              |      |     |     |
| Interdit   |        |       |                 |              |     |                  | х           | х            | х    | х   | Х   |

Si vous ne l'avez pas encore fait, récupérez les procédures d'Administration et de Circulation :

- •admin\_repousser\_expiration\_groupe.sql.zip
- •circ\_panier\_emrpunteurs\_datemodif.sql.zip
- •circ\_panier\_emprunteurs\_change\_groupe.sql.zip
- •circ\_select\_groupe\_nonmodif.sql.zip
- •admin\_repousser\_expirationdatespecif\_groupe.zip

Décompressez les puis importez les :

- Administration > Actions personnalisables > Importer pour les deux procédures d'administration. Les classer en Actions à exécuter en administration.
- Circulation > Paniers/Gestion > Gestion des procédures, importez les trois procédures de circulation. Normalement vous n'avez rien à changer, les numéros complètent ceux des procédures disponibles sur le site de Citédoc (L7, S4.7 & S4.8).

## Préparation des listes d'emprunteurs.

Je vous renvoie à <u>ce document<sup>12</sup></u> pour extraire vos fichiers des bases académiques.

Il détaille les procédures d'extraction des fichiers élèves de la base *Sconet* avec les champs conseillés pour l'import dans *PMB* et la procédure d'extraction des données profs à partir de *STSWeb*.

La mise au format des fichiers étant ensuite réalisée par l'utilitaire Sconet2PMB.

## Import initial des listes d'emprunteurs.

Dans l'onglet **Administration**, sélectionnez **Lecteurs** dans le menu de gauche puis **Import lecteurs**, vous obtenez cet écran :

|                                                               | LECTEUR                                                   | 5 > IMPC                                                                     | RT LECTEURS                                                                 |                                                                     |                                                                                              |                |
|---------------------------------------------------------------|-----------------------------------------------------------|------------------------------------------------------------------------------|-----------------------------------------------------------------------------|---------------------------------------------------------------------|----------------------------------------------------------------------------------------------|----------------|
|                                                               | Catégories                                                | Statut                                                                       | Codes statistiques                                                          | Import lecteurs                                                     | Personnalisables                                                                             |                |
|                                                               | *Choix du<br>Fichie<br>Sépa<br>© N<br>cours<br>Import des | fichier<br>er<br>rateur de (<br>liouweaux lu<br>lise à jour<br>)<br>enseigna | Champs : .<br>ecteurs (ajoute ou r<br>complète (supprim<br>nts Import des s | Para<br>nodifie les lecteurs<br>e les lecteurs non<br>élèves Import | présents dans le fichier)<br>présents dans le fichier et qui n'ont j<br>des Profs principaux | oas de prêt en |
| Cliquez sur <b>Parcouri</b><br>le fichier <i>ListeProfsPl</i> | r et choi<br>MB.txt <sup>13</sup> .                       | sissez                                                                       | Fichier E:                                                                  | Sconet2PMB                                                          | VListeProfsPMB2008.txt                                                                       | Parcourir)     |

L'import en **Mise à jour complète** n'est normalement utile qu'en de très rares cas (remise à zéro des emprunteurs par exemple). Privilégiez lui l'ajout de **Nouveaux lecteurs** qui se chargera de tout (ou presque).

Séparateur de Champs 🚦 💌

Cliquez ensuite sur **Import des enseignants** pour lancer la procédure. *PMB* vous informe du nombre de professeurs créés à la fin de la procédure.

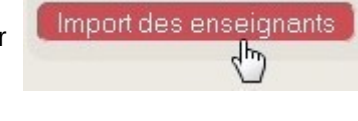

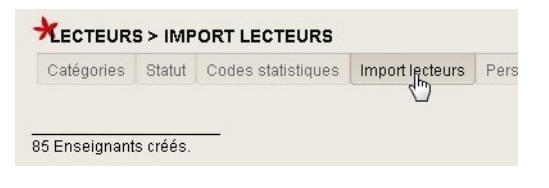

.

Cliquez à nouveau sur Import lecteurs, sélectionnez maintenant le fichier Liste Eleves PMB.txt.

|                                                                                                    | LECTEUR             | S > IMP                                 | ORT LECTEURS          |                                                             |                                                                                      |
|----------------------------------------------------------------------------------------------------|---------------------|-----------------------------------------|-----------------------|-------------------------------------------------------------|--------------------------------------------------------------------------------------|
| Vous pouvez constater l'apparition d'une référence au groupe des enseignants. Elle vous permet de                                                  | Catégories          | Statut                                  | Codes statistiques    | Import lecteurs                                             | Personnalisables                                                                     |
| spécifier le nom du groupe contenant les enseignants<br>(et autres personnels), notamment si vous le<br>renommez.                                  | *Choix du<br>Fichie | fichier<br>er E:\Sco                    | net2PMB\ListeElevesPM | B2008.txt                                                   | courir]                                                                              |
| Le groupe indiqué est exclus du traitement lors d'un<br>import élève, il sera au contraire le seul inclus lors<br>d'un traitement futur des profs. | Sépa<br>Le gr       | rateur de<br>oupe des                   | e Champs 🗍 💌          | ersonnels 💌                                                 |                                                                                      |
|                                                                                                    | ON<br>cours         | louveaux<br>flise à jou<br>)<br>enseign | ants                  | nodifie les lecteurs<br>e les lecteurs non<br>Élèves Import | s présents dans le fichier)<br>présents dans le fichier et c<br>des Profs principaux |
|                                                                                                    |                     |                                         |                       | -                                                           |                                                                                      |

| *LECTEUR       | S > IMF | PORT LECTEURS      |                 | Laissan également l'import our la mode Neuveeuv lesteure puis |
|----------------|---------|--------------------|-----------------|---------------------------------------------------------------|
| Catégories     | Statut  | Codes statistiques | Import lecteurs | cliquez sur le bouton <b>Import des élèves</b> .              |
| 684 Élèves cré | éés.    |                    |                 | <b>PMB</b> vous retourne le résultat de l'importation.        |

Cliquez à nouveau sur Import lecteurs, sélectionnez maintenant le fichier ListePPPMB.txt.

| Catégories | Statut          | Codes statistiques      | Import lecteurs      | Personnalisables                          |
|------------|-----------------|-------------------------|----------------------|-------------------------------------------|
|            |                 |                         |                      |                                           |
| *Choix du  | fichier         |                         |                      |                                           |
| Fichie     | F E:\Sco        | net2PMB\ListePPPMB20    | 008.txt Parc         | ;ourir)                                   |
| Sépa       | rateur de       | e Champs 🗍 💌            |                      |                                           |
| Le gr      | oupe des        | enseignants est : P     | Personnels 💌         |                                           |
| A          | rchivage        | e automatique des and   | ciens lecteurs (ur   | iquement pour l'import des élèves)        |
| Le gr      | oupe des        | lecteurs archivés es    | st : Personnels 💌    |                                           |
| S'il n'    | existe pa       | as, vous devez entrer   | un nom manuelle      | ment :                                    |
| ()<br>()   | ouveaux         | : lecteurs (ajoute ou n | nodifie les lecteurs | s présents dans le fichier)               |
| Cours      | lise à jou<br>) | Ir complète (supprim    | e les lecteurs non   | présents dans le fichier et qui n'ont pas |
| Import des | oncoiar         | ants Import des é       | élèves Imnort        | des Profs principaux                      |
|            | enroeign        | anto infiportaco e      | in port              |                                           |

Comme il s'agit maintenant d'importer les professeurs principaux des classes, il est inutile de cocher la case concernant l'archivage qui n'est utile que pour l'import des élèves et seulement lors d'une mise à jour donc avec une base PMB contenant déjà des emprunteurs.

Cliquez sur le bouton Import des Profs principaux.

**PMB** vous retourne le nombre de classes traitées, qui peut être différent du nombre de classe total si les emplois du temps profs ne sont pas renseignés complètement (souvent le cas en tout début d'année).

|     | regenco |
|-----|---------|
| վեր |         |

C'est fini !

Les groupes/classes ont été créés, les élèves et les profs importés. Tout ce petit monde est abonné au CDI jusqu'à l'an prochain même date.

#### Mise à jour en début d'année.

La procédure de mise à jour initialement définie comportait bon nombre d'opérations sur les paniers de lecteurs. Après réflexion, la très grande majorité de ces opérations est dorénavant incluse dans le fichier d'import php. Il ne reste que le traitement des enseignants qui ne sont plus dans l'établissement qui doit se faire manuellement.

Comme pour l'import initial, il suffit de fournir les fichiers dans l'ordre des boutons (enseignants, élèves, profs principaux.

Toujours dans **Administration > Lecteurs** > **Import lecteurs**, parcourez votre disque et sélectionnez votre fichier profs.

| LECTEUR               | S > IMP                 | ORT LECTEURS                |                     |                                           |
|-----------------------|-------------------------|-----------------------------|---------------------|-------------------------------------------|
| Catégories            | Statut                  | Codes statistiques          | Import lecteurs     | Personnalisables                          |
| ★ <sub>Choix du</sub> | fichier                 |                             |                     |                                           |
| Fichie<br>Sépa        | er (E:\Sco<br>rateur de | net2PMB\ListeProfsPMB       | 2009.txt            |                                           |
| Le gr                 | oupe des                | s enseignants est : F       | ersonnels 💌         |                                           |
| a 🛄                   | Archivage               | e automatique des an        | ciens lecteurs (ur  | niquement pour l'import des élèves)       |
| Le gr                 | oupe des                | s lecteurs archivés es      | st : Personnels 💌   |                                           |
| Siin                  | existe p                | as, vous devez entrer       | un nom manuelle     | ement:                                    |
| ( )<br>(              | louveaux                | : lecteurs (ajoute ou r     | nodifie les lecteur | s présents dans le fichier)               |
| O N<br>cours          | Mise à jou<br>s)        | <b>ır complète</b> (supprim | e les lecteurs non  | présents dans le fichier et qui n'ont pas |
| Import des            | enseigr                 | ants Import des e           | élèves Import       | des Profs principaux                      |

Vérifiez que le groupe des profs soit bien celui indiqué. Au besoin, changez le. Cliquez sur **Import des** enseignants.

| Catédories | Statut | Codes statistiques | Import lecteurs | F |
|------------|--------|--------------------|-----------------|---|
|------------|--------|--------------------|-----------------|---|

PMB détecte qu'il s'agit d'une mise à jour, ne sont donc ajoutés que les nouveaux enseignants.

Les autres enseignants présents dans le fichier sont modifiés de manière à repousser leur date d'expiration d'abonnement d'un an.

Même façon de procéder avec le fichier des élèves.

Comme il s'agit d'une mise à jour, il faudra cocher **Archivage automatique des anciens lecteurs** et préciser un nom pour le groupe d'archivage. Cette option déplace tous les élèves qui ont quittés établissement dans un groupe particulier. Vous pourrez alors soit les effacer de la base soit les conserver s'il leur reste des prêts en cours. À vous de voir.

Pour les imports des années suivantes, le groupe d'archivage aura été créé, il suffira de le sélectionner dans la liste.

L'avantage de cette méthode est que les élèves conservent leur numéro d'emprunteur, leur login et leur mot de passe.

|                                    | Statut                                                      | Codes statistiques                                                                                                    | Import lecteurs                                                                                   | Personnalisables                                                                             |
|------------------------------------|-------------------------------------------------------------|----------------------------------------------------------------------------------------------------|---------------------------------------------------------------------------------------------------|----------------------------------------------------------------------------------------------|
| Choix du                           | fichier                                                     |                                                                                                    |                                                                                                   |                                                                                              |
| Fichie                             | er E:\Sco                                                   | net2PMB\ListeElevesPM                                                                                                    | B2009.txt Parc                                                                                    | courir                                                                                       |
| Sépa                               | rateur de                                                   | e Champs 🔀 💌                                                                                                    |                                                                                                   |                                                                                              |
|                                    |                                                             |                                                                                                    |                                                                                                   |                                                                                              |
| Le gr                              | oupe des                                                    | s enseignants est : F                                                                                                    | 'ersonnels 💌                                                                                      |                                                                                              |
| Le gr<br>☑ A                       | oupe des<br>Irchivage                                       | enseignants est : F                                                                                                    | 'ersonnels 💌<br>ciens lecteurs (ur                                                                | iquement pour l'import d                                                                     |
| Le gr<br>V A<br>Le gr              | oupe des<br>Irchivage<br>oupe des                           | s enseignants est : F<br>e automatique des an<br>s lecteurs archivés es                                                     | 'ersonnels 💌<br>ciens lecteurs (ur<br>st : Personnels 💌                                           | niquement pour l'import d                                                                    |
| Le gr<br>V A<br>Le gr<br>S'il n'   | oupe des<br>Irchivage<br>oupe des<br>'existe pa             | s enseignants est : F<br>e automatique des an<br>s lecteurs archivés es<br>as, vous devez entrer                            | iersonnels 💌<br>ciens lecteurs (ur<br>st : Personnels 💌<br>un nom manuelle                        | niquement pour l'import d<br>ment : Lecteurs Archivés                                        |
| Legr<br>⊽A<br>Legr<br>S'iln'<br>⊛N | oupe des<br>archivage<br>oupe des<br>'existe pa<br>louveaux | s enseignants est : F<br>e automatique des an<br>s lecteurs archivés es<br>as, vous devez entrer<br>s lecteurs (ajoute ou r | ersonnels 💌<br>ciens lecteurs (ur<br>st : Personnels 💌<br>un nom manuelle<br>nodifie les lecteur: | niquement pour l'import d<br>I <b>ment :</b> Lecteurs Archivés<br>s présents dans le fichier |

Vous pouvez aussi choisir de procéder à une mise à

jour complète qui effacera tous les élèves n'ayant pas de prêt puis réimportera tous ceux présents dans le fichier en leur attribuant de nouveaux numéros d'emprunteurs. À vrai dire, je n'ai laissé cette option qu'au cas où, n'en voyant pas vraiment l'utilité dans mon cas. Il ne faudra alors pas cocher l'archivage !

PMB retourne le nombre de modifications effectuées.

| LEGIEUR    | 5 > IMP |                    |                 |
|------------|---------|--------------------|-----------------|
| Catégories | Statut  | Codes statistiques | Import lecteurs |

Et enfin, réitérez la procédure pour l'import de nouveaux profs principaux.

| Cotémorios            | Ototut                       |                                                  | Import lostouro                            | Dereennelieeblee                                              |
|-----------------------|------------------------------|--------------------------------------------------|--------------------------------------------|---------------------------------------------------------------|
| Categories            | Statut                       | Codes statistiques                               | Import lecteurs                            | Personnalisables                                              |
| ★ <sub>Choix du</sub> | fichier                      |                                                  |                                            |                                                               |
| Fichie                | er E:\Sco                    | net2PMB\ListePPPMB20                             | 109.txt                                    | courir)                                                       |
| Sépa                  | rateur de                    | e Champs 🗍 💌                                     |                                            |                                                               |
| Le gr                 | oupe des                     | enseignants est : P                              | ersonnels 💌                                | I                                                             |
| P 🗖                   | rchivage                     | e automatique des and                            | ciens lecteurs (ur                         | niquement pour l'import des é                                 |
| Le gr                 | oupe des                     | electeurs archivés es                            | st: Personnels                             |                                                               |
| Siln                  | existe pa                    | as, vous devez entrer                            | un nom manuelle                            | ment :                                                        |
| N ©<br>N<br>cours     | louveaux<br>Aise à jou<br>;) | : lecteurs (ajoute ou n<br>Ir complète (supprime | nodifie les lecteurs<br>e les lecteurs non | s présents dans le fichier)<br>présents dans le fichier et qu |
| Import des            | enseign                      | ants Import des é                                | élèves Import                              | des Profs principaux                                          |

Voilà, votre base de lecteurs est presque entièrement à jour, il vous reste à traiter manuellement les enseignants partis de l'établissement s'il y en a.

#### Finalisation et autres procédures.

Les actions suivantes sont facultatives. Elles permettent de finaliser l'importation en traitant manuellement certains personnels et en changeant le statut des anciens lecteurs.

#### Traitement des personnels non listés.

Dans **Circulation > Paniers/Gestion > Gestion des paniers**, créez un panier nommé, par exemple, *Traitement des lecteurs archivés*.

Dans Circulation > Paniers/Collecte, sélectionnez Collecte par sélection puis le panier de lecteurs précédemment créé. Cliquez sur la procédure de sélection S 4.8. Lecteurs d'un groupe non modifiés depuis une date.

Choisissez le groupe contenant les enseignants et la date de la veille, généralement cela suffira. Démarrez la procédure, PMB vous retourne le résultat de la requête de sélection.

Cela aura pour effet de ne sélectionner que les personnels qui n'ont pas été mis à jour.

Dans **Circulation > Paniers/Gestion**, sélectionnez votre panier et retirez *manuellement* les personnels qui sont encore dans l'établissement. Vérifiez également les éventuels doublons dus à des changements de nom. À la fin de cette étape, votre panier ne doit plus contenir que les personnels réellement partis de l'établissement.

Dans Circulation > Paniers/Actions > Par procédure d'action, vous pouvez alors choisir la procédure L.7 Changer le groupe des lecteurs d'un panier pour déplacer les éléments non pointés vers le groupe d'archivage.

Pour conclure, vider le panier.

Dans Administration > Actions personnalisables > Actions à exécuter en Administration, exécuter **Repousser à une date spécifique l'expiration de l'abonnement d'un groupe de lecteurs** en sélectionnant comme date celle de la prochaine rentrée et comme groupe celui des personnels. Cela aura pour effet d'harmoniser les dates d'expiration d'abonnement des emprunteurs du groupe. Accessoirement, cette procédure permet également de corriger une fausse manipulation lors de l'exécution des procédures « Repousser d'un an... ».

#### Rendre inactif les emprunteurs archivés.

Dans **Circulation** > **Paniers/Collecte**, sélectionnez **Collecte par sélection** puis le panier de lecteurs précédemment créé. Cliquez sur la procédure de sélection **S 4.3. Lecteurs par groupe**. Choisissez le groupe d'archivage et démarrez la procédure, PMB vous retourne le résultat de la requête de sélection.

Dans Circulation > Paniers/Actions > Par procédure d'action, vous pouvez alors choisir la procédure L.3 Modifier le statut des lecteurs d'un panier pour passer les éléments non pointés en statut Inactif.

Pour conclure, vider le panier.

## Conclusion.

Et voilà, votre base d'emprunteurs est à jour.

À vous de voir s'il est intéressant de conserver les lecteurs archivés ou pas. L'objectif initial était de permettre de les conserver dans la base pour faire des rappels en cas de prêt non rendu. Profitez, par exemple, du désherbage du fonds et de la base réalisé en fin d'année pour les supprimer définitivement. Ainsi vous repartirez tous les ans avec un groupe d'archivage propre.

Cette façon de procéder comporte certes plus d'étapes que l'import de type Bretagne3 mais, si vous distribuez des cartes de lecteurs, elle vous permet de ne créer que celles des nouveaux arrivants. Elle simplifie également le traitement des emprunteurs qui ne sont dans aucune des listes élèves ou profs.

- 1 Les différentes procédures ont été testées sur une version 3.3.3. Site officiel de PMB
- 2 La version 3.1.27 est la dernière en date lors de la rédaction de cette procédure. Page de téléchargement
- 3 Procédures à jour le 23/02/09. Page de téléchargement
- 4 Il s'agit d'une version modifiée du fichier import\_bretagne\_3.inc.php
- 5 **Sconet2PMB** est un script **AutoHotkey** compilé distribué sous licence GNU/GPL v2 ou ultérieure.
- 6 Procédure en Administration : Repousser d'un an la date d'expiration de l'abonnement d'un groupe de lecteurs, fournie sous forme d'archive zip <u>admin repousser expiration groupe.sql.zip</u>
- 7 Procédure de sélection en Circulation : Sélection des lecteurs non modifiés depuis une date donnée, fournie sous forme d'archive zip <u>circ\_panier\_emrpunteurs\_datemodif.sql.zip</u>
- 8 Procédure d'action en Circulation : Changer le groupe des lecteurs d'un panier, fournie sous forme d'archive zip <u>circ\_panier\_emprunteurs\_change\_groupe.sql.zip</u>
- 9 Procédure de sélection en Circulation : Sélection des lecteurs non modifiés depuis une date donnée ET appartenant à un groupe donné, fournie sous forme d'archive zip <u>circ\_select\_groupe\_nonmodif.sql.zip</u>
- 10 Procédure en Administration : Repousser à une date spécifique l'expiration de l'abonnement d'un groupe de lecteurs, fournie sous forme d'archive zip <u>admin\_repousser\_expirationdatespecif\_groupe.zip</u>
- 11 Il n'est utile de créer ce statut Inactif que si vous désirez conserver une trace des emprunteurs ayant quitté l'établissement pendant une certaine période après leur sortie. Et encore, ce n'est pas obligatoire.
- 12 Document explicatif de l'extraction des bases *Sconet* et *STSWeb* pour utilisation directe avec *Sconet2PMB*.
- 13 Les captures d'écran ont été réalisés sur une installation portable en ayant recours aux listes des années scolaires 2008-2009 et 2009-2010, ce qui explique le nom des fichiers textes dans celles-ci.